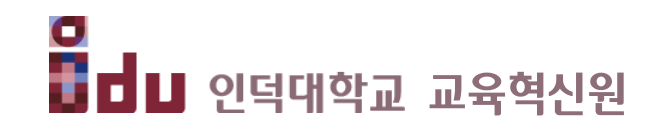

개강 연기 및 재택 수업에 대한 학생 여러분의 너그러운 양해를 부탁드리며, 우리대학은 학생들의 학습권에 지장이 없도록 최선의 노력을 다하겠습니다.

코로나19 위기 경보가 최고 수위인 "심각" 단계로 격상됨에 따라 지역 확산 방지와 학생들의 건강과 안전을 위해 우리대학의 2020학년도 1학기 1~2주차(3.16~3.29) 수업을 재택 수업(온라인 원격수업)으로 운영합니다.

# 코로나19 상황 대응을 위한 인덕대학교 원격수업 확대 운영 방안

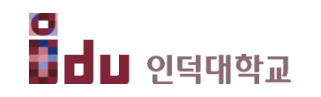

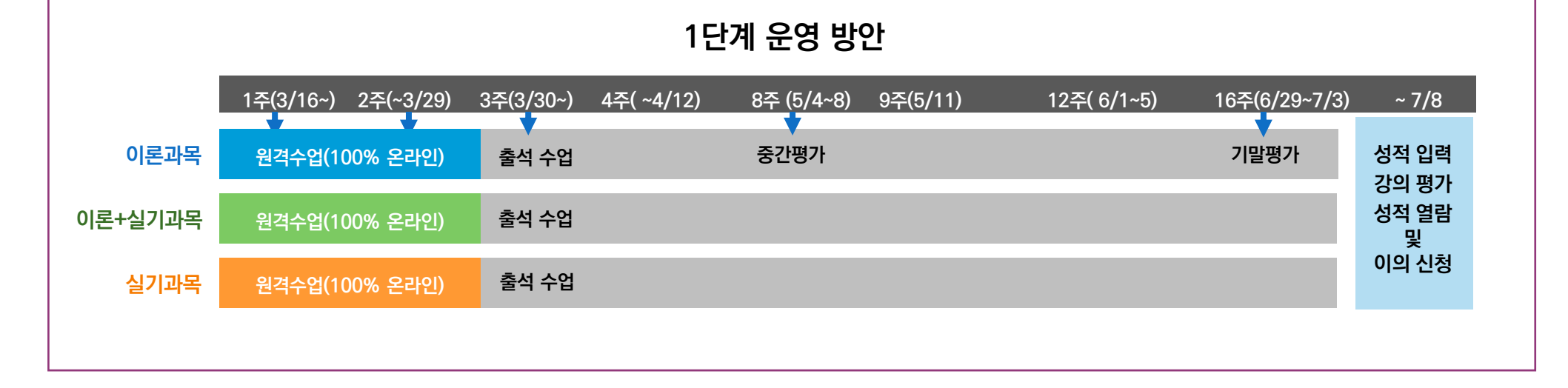

○ 상황이 개선되면 3주차(3.30~)부터 대면 출석 수업을 개시하며, 상황이 개선되지 않으면 2단계 확대 운영으로 전환

○ 2020학년도 1학기에 개설된 전체 강좌의 1~2주차(3.16 ~ 3.29) 수업을 원격수업으로 운영함

1단계 운영

□ 학사일정은 3월 16일 개강을 기준으로 기존 16주차 학사일정을 유지함.

□ 코로나19 위기 경보가 최고 수위인 "심각" 단계로 격상됨에 따라 원격 수업을 단계적으로 확대 운영하는 방안 수립

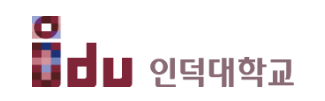

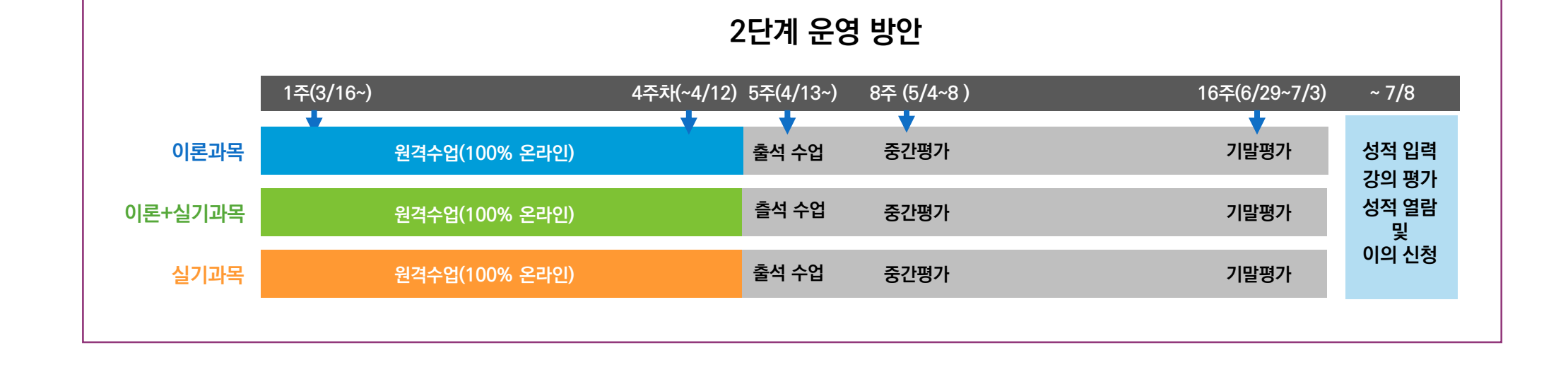

○ 상황이 개선되면 5주차(4.13~)부터 대면 출석 수업을 개시하며, 상황이 개선되지 않으면 3단계 확대 운영으로 전환

○ 2020학년도 1학기에 개설된 전체 강좌의 3~4주차(3.30 ~ 4.12) 수업을 원격수업으로 운영함

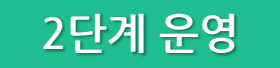

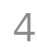

## 단계별 원격수업 확대 운영 방안

# 3단계 운영

○ 2020학년도 1학기에 개설된 전체 강좌 중 이론, 이론+실기 강좌의 5~8주차(4.13~5.8) 수업을 원격수업으로 운영함

○ 원격수업으로 운영중인 강좌의 중간평가는 과제물 평가로 대체함

○ 실기과목은 5~8주차까지 최대 4주간 휴강 처리하고, 학기말에 보강주간을 2주로 편성하여 집중수업으로 보강함

○ 상황이 개선되면 9주차(5.11~)부터 대면 출석 수업을 개시

 ○ 5/10 이후에도 코로나19 상황이 개선되지 않을 경우, 전과목의 전체 15주 학사일정을 원격수업으로 확대 운영하거나, 학사일정 축소 및 연기 등 추가 방안 검토

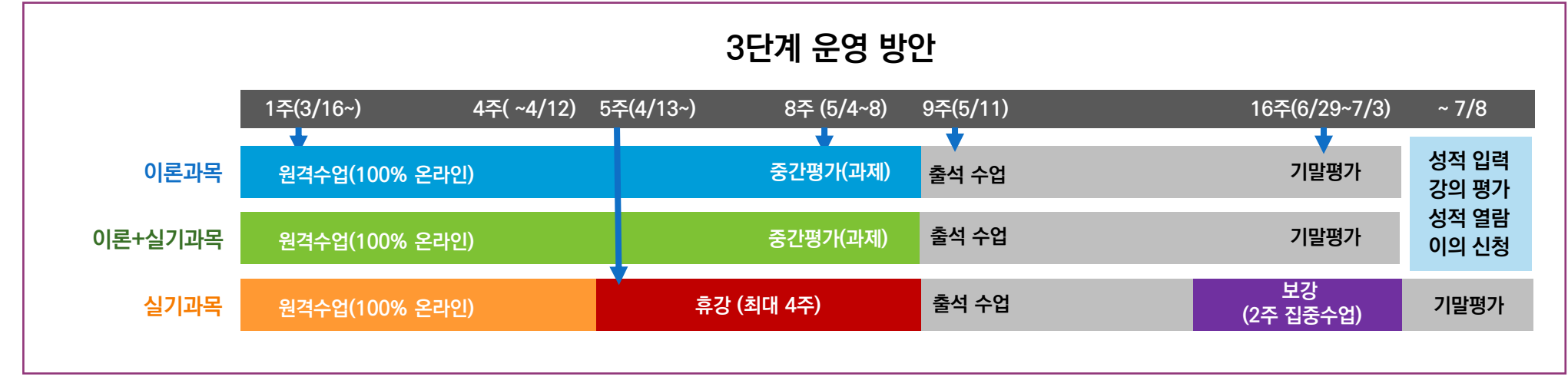

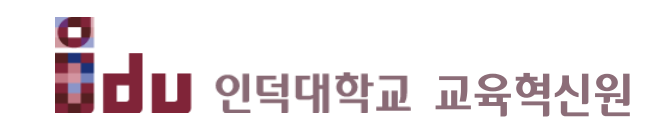

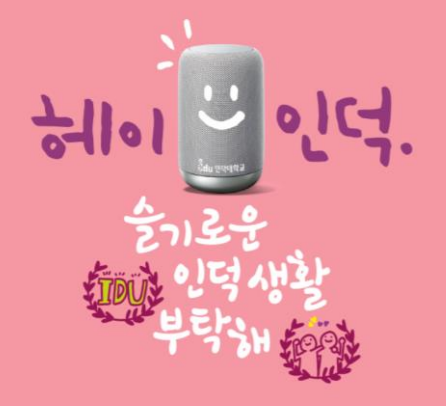

# 2020학년도 1학기재택수업관련 (온라인)원격수업 수강 가이드

# 2020학년도 1학기 원격수업 개강은 3월 16일 12시입니다.

# Smart Class 로그인은 당일 12시 이후에 하시기 바랍니다.

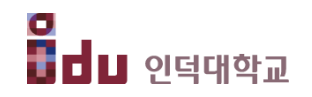

#### Smart Class 소개

Smart Class는 학습자가 원할 때면 언제나, 어디서나 학습이 가능한 환경을 제공하여 수강한 강의 영상 뿐만 아니라 업로드 된 다양한 강의자료 및 학습활동 (강의자료, 퀴즈, 토론, 과제 등)을 통해 자기 주도적 학습이 가능한 스마트러닝 지원 시스템입니다.
Smart Class는 사용자 환경의 변화에 맞추어 다양한 OS, 브라우저 및 스마트 디바이스를 지원하고 있습니다.

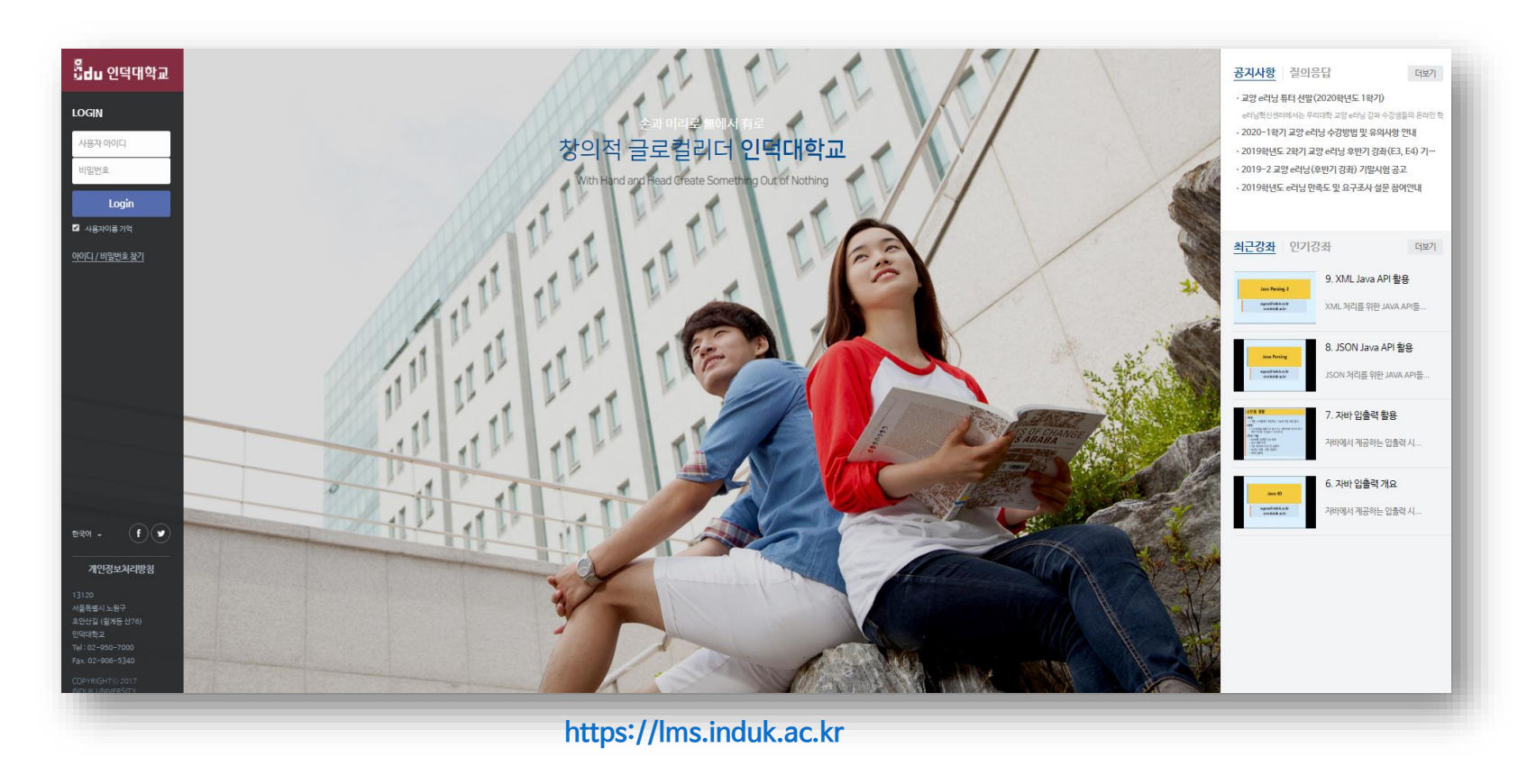

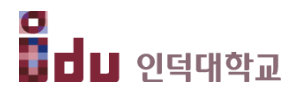

# Smart Class 접속 및 로그인

• 인덕대학교 포탈시스템에서 스마트클래스 아이콘을 클릭하여 Smart Class로 접속합니다. 종합정보시스템과 동일한 ID/PW로 로그인합니다.

• 학사 행정 DB와 연동하여 이번 학기에 본인이 수강 신청한 강좌가 Smart Class에 자동으로 생성됩니다.

• 코스모스 앱을 활용하면 과목의 중요한 공지 및 과제제출, 시험 등 학사 안내 메세지를 손쉽게 받아볼 수 있습니다.

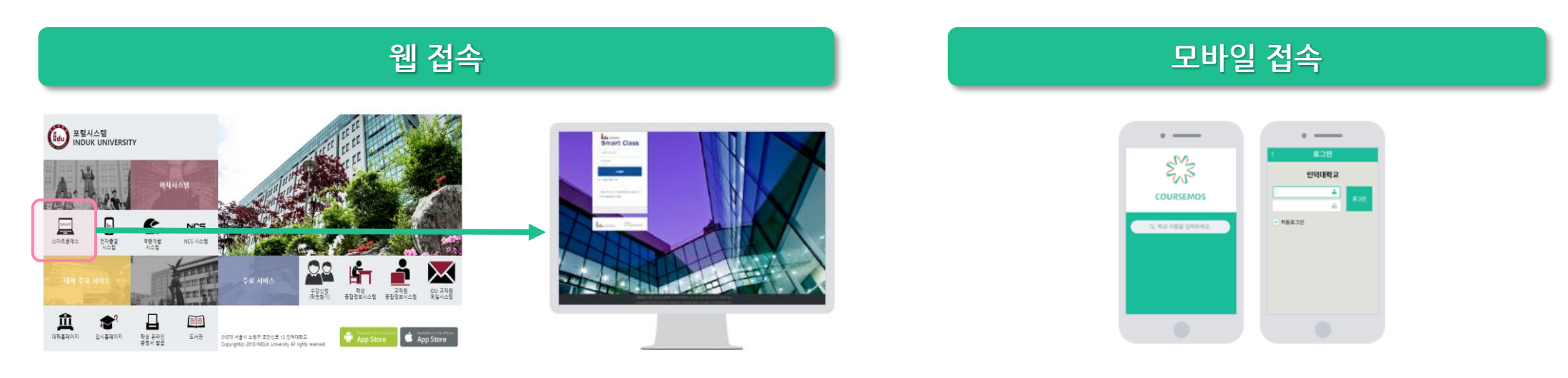

PC에서 Smart Class 웹사이트 (<u>https://lms.induk.ac.kr</u>)로 접속 후 로그인

PC에서 인덕대학교 포털시스템(<u>https://portal.induk.ac.kr</u>)의 스마트클래스 아이콘을 선택하여 접속 후 로그인 코스모스2(Coursemos) App 설치 - [인덕대학교] 검색 - 로그인

#### 모바일 접속을 통한 출석인정을 위해서는 반드시 코스모스 앱을 활용하세요

# 개인 정보 수정 - 사진 등록하기

• 로그인 후 왼쪽 메뉴의 [My Page] - [개인정보 수정] 페이지에서 본인의 프로필 사진을 등록합니다.

• 본인의 프로필 사진을 등록해 놓으면 Smart Class 강의실 내에서 교수님 및 학우들과 친밀감을 형성하는데 도움이 됩니다.

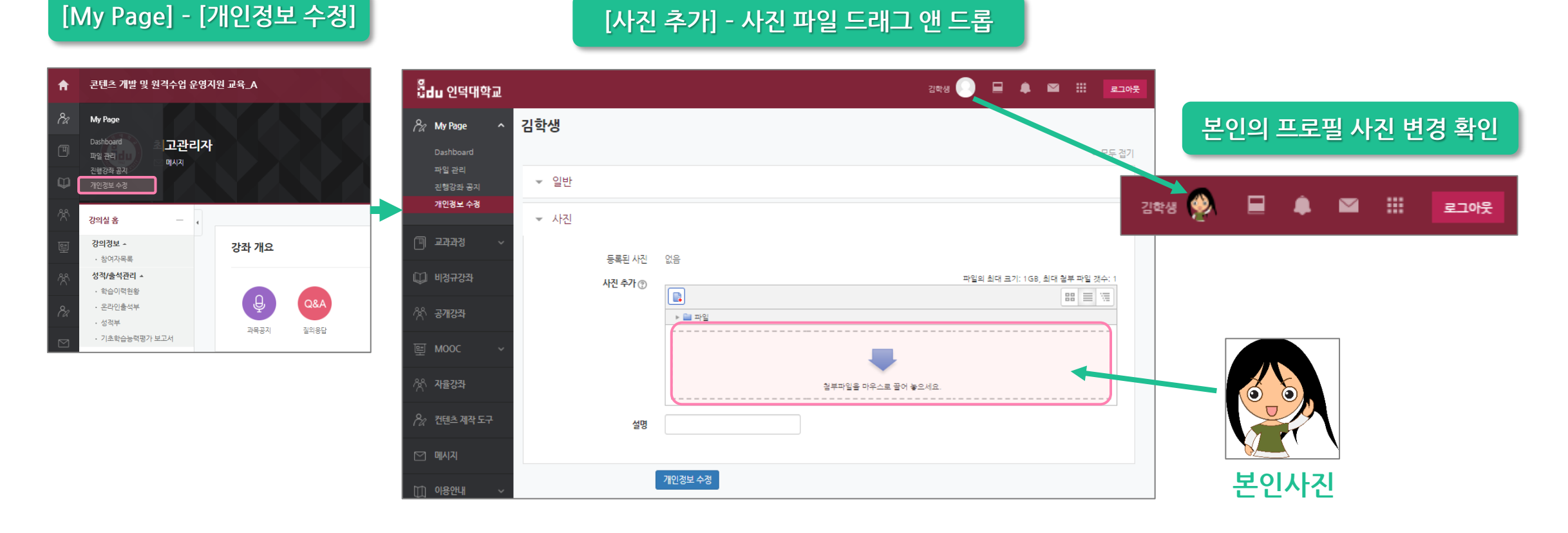

# 강의실 입장

• 홈 화면 하단의 공지사항 / 진행 강좌 공지에서 최근 중요 공지를 확인할 수 있습니다.

• Smart Class 로그인 후 수강하고자 하는 [강좌명] 선택 → 해당 강의실로 입장

#### 전체 공지 / 수강 강좌 공지 확인

# 강좌 선택 -> 강의실 입장

| 교관         대인관계능력 (00B00205_E4)           교선         이정민   |                             |
|------------------------------------------------------------|-----------------------------|
| eClass 2020 원격수업 콘텐츠 개발 및 운영 지원<br>최고관리자                   |                             |
| 공지사항   진행 강좌 공지                                            | 더보기                         |
| • 교양 e러닝 튜터 선발(2020학년도 1학기)                                | 2020년 2월 26일(수요일) 오후 5:14   |
| • 2020-1학기 교양 e러닝 수강방법 및 유의사항 안내                           | 2020년 2월 21일(금요일) 오후 6:58   |
| · 2019학년도 2학기 교양 e러닝 후반기 강좌(E3, E4) 기말시험 결시자 대상 추가시험 실시 안내 | 2019년 12월 3일(화요일) 오후 3:31   |
| · 2019-2 교양 e러닝(후반기 강좌) 기말시험 공고                            | 2019년 11월 27일(수요일) 오후 6:57  |
| • 2019학년도 e러닝 만족도 및 요구조사 설문 참여안내                           | 2019년 11월 15일(금요일) 오전 10:07 |

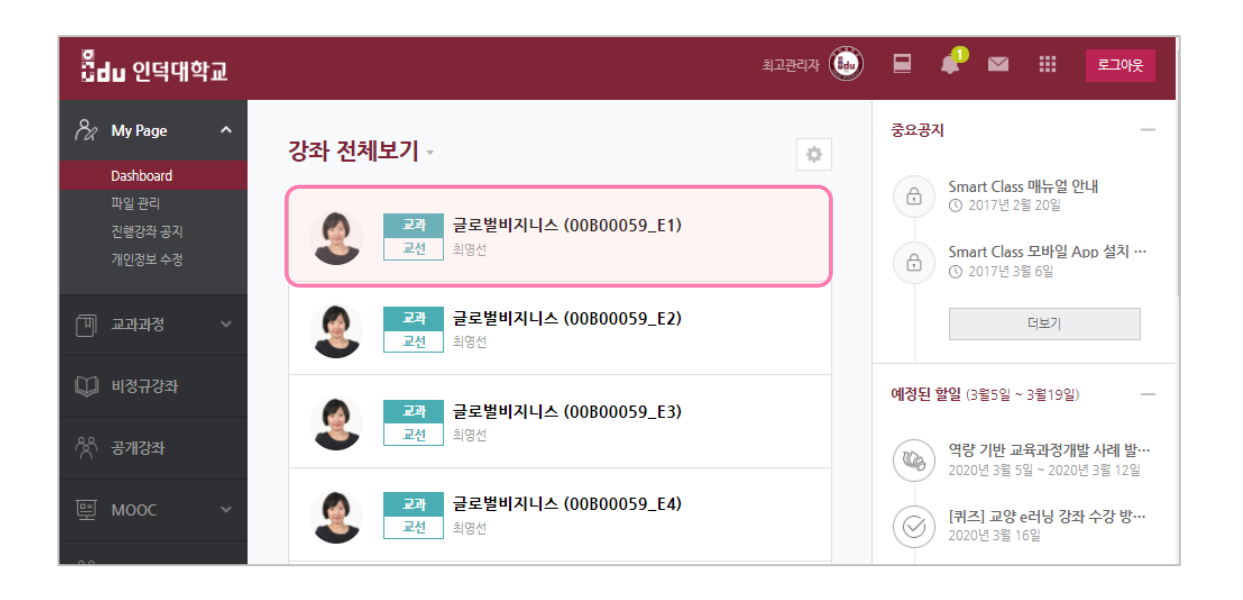

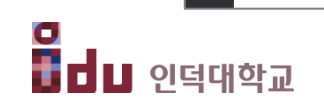

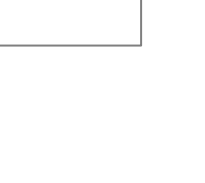

11

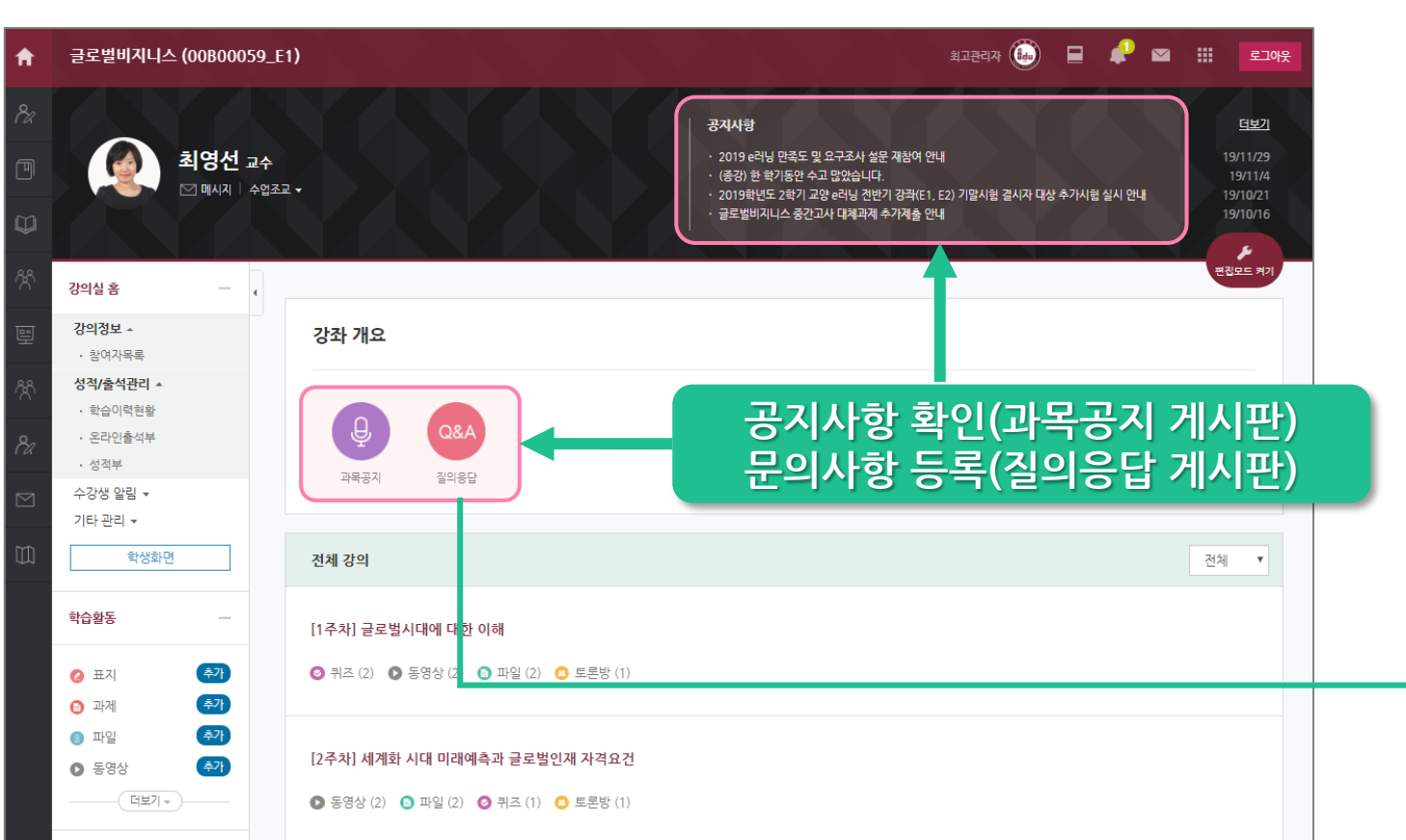

|    | 전체 게시물               | 수 : 35 | 전체 페이지 : 1 / 3 | 15 보 |
|----|----------------------|--------|----------------|------|
| 번호 | 제목                   | 작성     | 자 작성일          | 조회수  |
| 35 | 과제 성적질문 [2] 🔒        |        | 2019-05-22     | 13   |
| 34 | 과제제출관련 문자 [1] 🔒      |        | 2019-05-10     | 7    |
| 33 | 과제제출? [1] 🔒          |        | 2019-05-09     | 6    |
| 32 | 과제제출공지 질문 [1] 🔒      |        | 2019-05-09     | 4    |
| 31 | 과제 [2] 🔒             |        | 2019-05-09     | 5    |
| 30 | 결과 [1] 🔒             |        | 2019-05-02     | 8    |
| 29 | 온라인 기간 질문 [1] 🔒      |        | 2019-04-28     | 7    |
| 28 | 비밀글입니다. [2] 🔒        |        | 2019-04-14     | 8    |
| 27 | 기말고사 [2] 🔒           |        | 2019-04-13     | 9    |
| 26 | 기말고사 [2] 🔒           |        | 2019-04-07     | 9    |
| 25 | 기말고사관련 [1] 🔒         |        | 2019-04-07     | 11   |
| 24 | 에러가떠서요ㅠㅠ [1] 🔒       |        | 2019-04-07     | 4    |
| 23 | 기말고사 [2] 🔒           |        | 2019-04-06     | 7    |
| 22 | 과제 [2] 🔒             |        | 2019-04-06     | 7    |
| 21 | 과제 관련 질문입니다! [2] 🔒 😸 |        | 2019-04-04     | 8    |

• 수업내용 및 학사일정 등 궁금한 사항은 [질의응답] 게시판에 질문을 남기세요. 담당 교수님 또는 튜터가 확인 후 답변해드립니다.

• [과목공지] 게시판에서 최신 공지를 확인합니다.

#### 과목공지 / 질의응답 게시판 이용

# 알림 / 메시지 확인

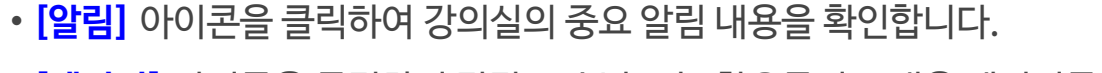

• [메시지] 아이콘을 클릭하여 담당 교수님 또는 학우들이 보내온 메시지를 확인하고 메시지를 발송할 수도 있습니다.

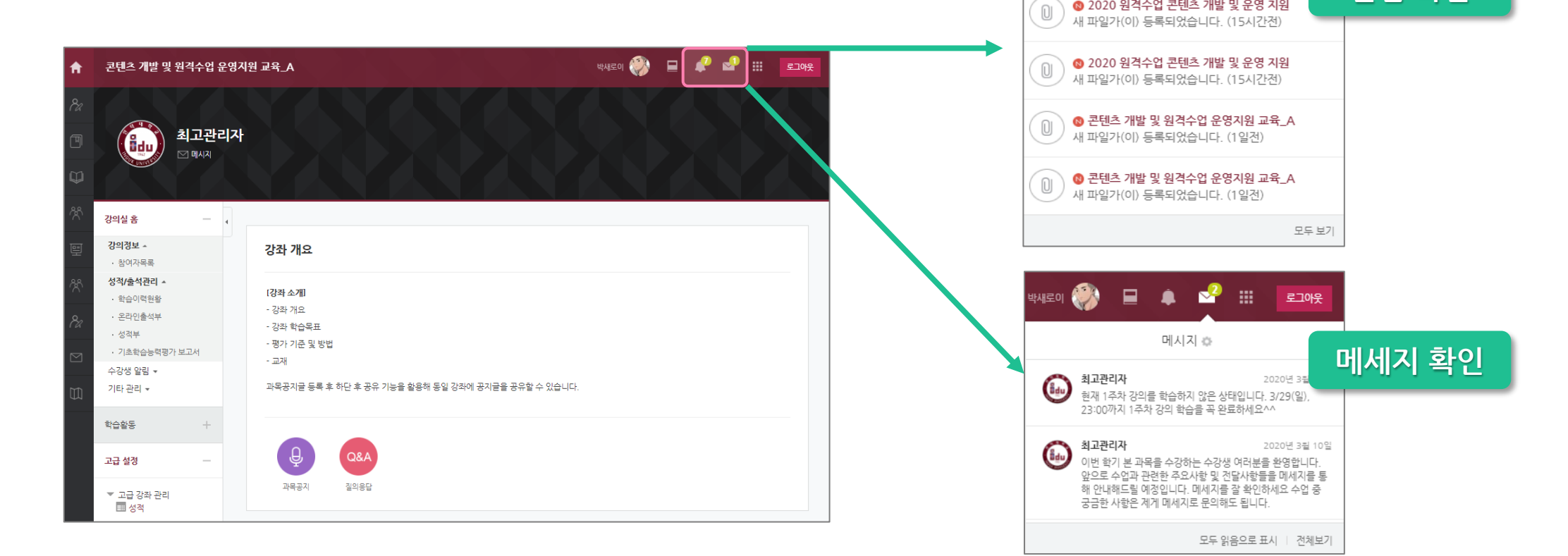

🌲 🚽 🏢

전체 알림 🌣

🔕 2020 원격수업 콘텐츠 개발 및 운영 지원

로그아웃

알림 확인

박새로이 💮

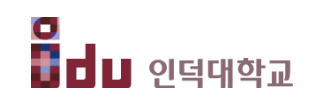

|                                                  | 능력 (00B00203_E1)       | अन्नरथय 🐷 星 🌲 🖼 🎫 💶 💶 🕫                                                                                                    | <b>수자 멀 학습 활동</b><br>(강의 동영상, 파일, 퀴즈, 토론, 과제 등)                                                                                   |
|--------------------------------------------------|------------------------|----------------------------------------------------------------------------------------------------|----------------------------------------------------------------------------------------------------|
| λα<br>□                                          | 권윤정 교수<br>☑ 메시지 │ 수업조3 | 공지사왕 <u>당보기</u> · 2019 - 인신 반 특도 및 요구코사 설문 제품의 연내         19/11/29           · (중경) 특 화기동안 수고 말았습니다.         19/01/14           · · · · · · · · · · · · · · · · · · · |                                                                                                    |
| ♥<br>☆<br>강의실 홈                                  |                        | · 시코가서 문서퍼 유나 다디                                                                                                    | [2주차] 문제해결에 필요한 기본적 사고                                                                                                    |
| 면 강의정보 ~<br>· 참여자목록                              | ड<br>स्र ▲             | 강좌개요                                                                                                    |                                                                                                    |
| · 학습이력한<br>· 온라인출식<br>· 성적부                      | 현황<br>석부               |                                                                                                    | ▶ [동영상] 2주차 1강_문제해결의 정의 2019-09-02 00:00:00 ~ 2019-09-29 23:59:59 (지각 : 2019-10-06 23:59:59), 20:11                               |
|                                                  | <b>.</b>               | শপরণ মনতর (শগাগর)                                                                                                    | [동영상] 2주차 2강_문제해결에 필요한 기본적 사고 2019-09-02 00:00:00 ~ 2019-09-29 23:59:59 (지각 : 2019-10-06 23:59:59), 20:44                         |
| 학습활동                                             |                        | 전체 강의 전계 ·                                                                                                    | [동영상] 2주차 함께생각해보기_나만의공부법 2019-09-02 00:00:00 ~ 2019-09-29 23:59:59 (지각 : 2019-10-06 23:59:59), 13:19                              |
| 전 표지                                             |                        | ● 쿼즈 (2) ● 중영상 (3) ● 파일 (2) ● 토론방 (1)                                                                                                    | □ [강의노트] 2주차 1강_문제해결의 정의                                                                                                    |
| <ul> <li>파일</li> <li>동영상</li> <li>게시판</li> </ul> |                        | [2주자] 문제해결에 필요한 기본격 사고<br>● 동영상 (3) ● 파일 (2) ● 위즈 (1) ● 토론방 (1)                                                                                                    | <ul> <li>☐ [강의노트] 2주차 2강_문제해결에 필요한 기본적 사고</li> <li>[퀴즈] 2주차_문제해결에 필요한 기본적 사고 2019-09-02 00:00:00 ~ 2019-10-06 23:59:00</li> </ul> |
|                                                  |                        |                                                                                                    | 18 [토론] 2주차_문제해결에 필요한 기본적 사고                                                                                                    |
| 일반 게시판                                           | 콘텐츠계작                  | 고구 URL링크 파일 과제 퀴즈 토론방                                                                                                    | 학습활동 참여 기간                                                                                                    |

----

(해당 기간 내에 학습활동에 꼭 참여하세요)

• 강의 동영상, 과제, 퀴즈 등 기간이 정해져 있는 학습활동은 우측에 표시된 허용 기간을 확인하고 기간 내에 참여합니다.

• 강의실에는 각 주차 별로 학습해야 할 강의 동영상, 파일, 과제, 퀴즈, 토론 등 강의자료와 학습활동이 올라와 있습니다.

주차 별 학습 활동 확인

#### ◙ ▋▋▋ 인덕대학교

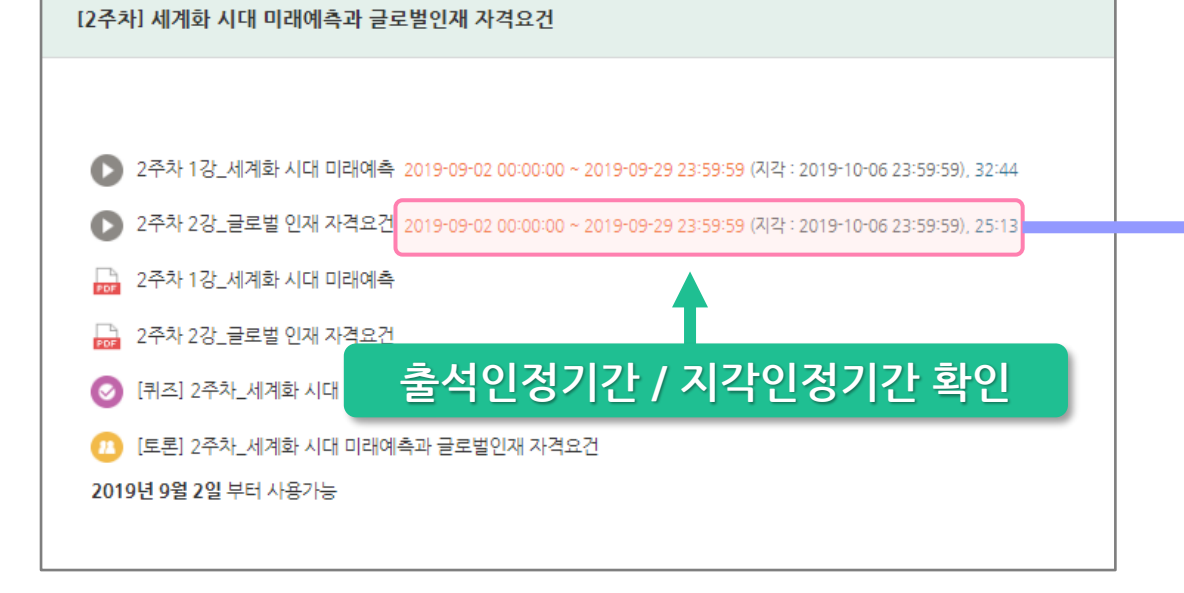

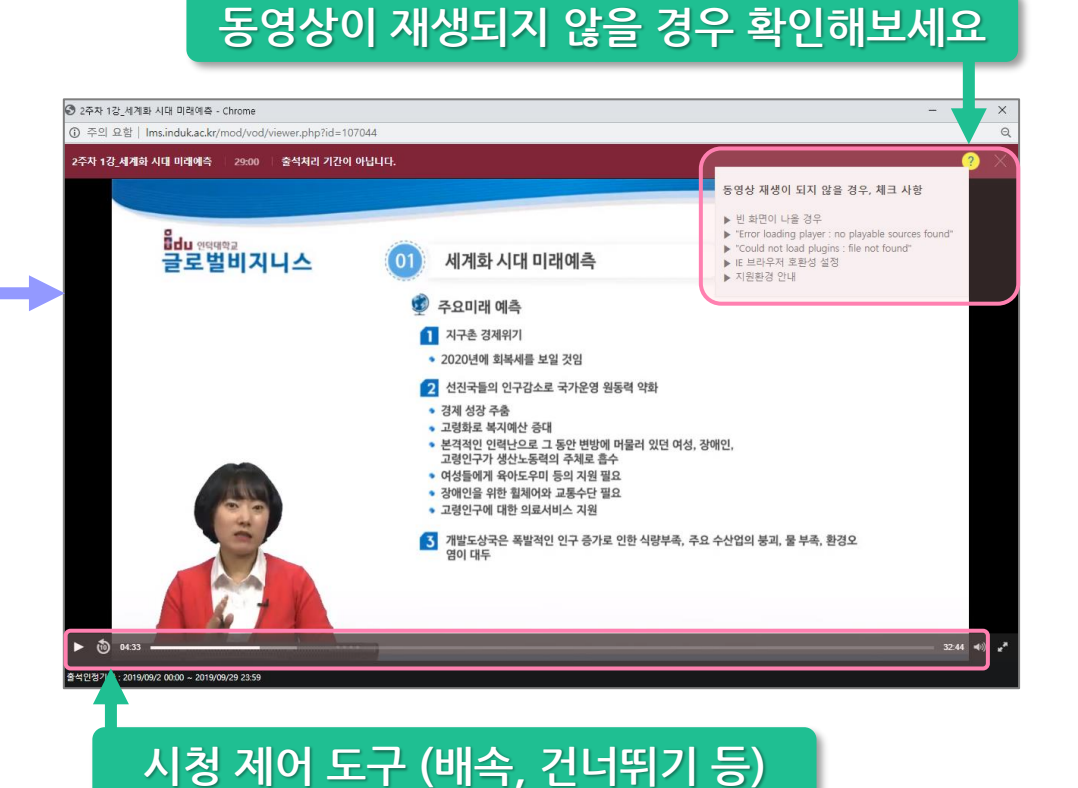

활성화 됩니다.(정확한 <del>출</del>석 확인을 위함입니다.)

- 동영상 플레이어는 최초 시청 시에는 배속 및 건너뛰기 기능이 비활성화 되어 있습니다. 시청 완료 후 다시 보기 시에는 배속 및 건너뛰기 기능이
- 강의 동영상 우측에 표시된 출석인정기간 내에 학습을 완료해야 하며, 전체 <mark>재생 시간의 90% 이상을 학습해야 출석</mark>으로 인정됩니다.
- 각 주차 별로 등록되어 있는 강의 동영상을 클릭하여 강의를 시청합니다.

# 강의 동영상 시청

# 온라인 출석부 확인하기(출석/지각/결석)

· 강의 동영상을 시청한 후에는 강의실 왼쪽의 [온라인 출석부] 메뉴를 선택해서 본인이 학습한 주차의 출석이 정상적으로 반영되었는지 확인합니다.
· 주차 별 강의 동영상 콘텐츠(1, 2, 3차시) 90% 이상 학습 완료 시 출석으로 인정됩니다.

| 출석 현황                                                       |              |                |    |       |                                                             |
|-------------------------------------------------------------|--------------|----------------|----|-------|-------------------------------------------------------------|
| र्चम                                                        |              |                |    |       |                                                             |
| ধন্ত                                                        |              |                |    |       |                                                             |
| 출석 요건 : 기간내 출석 인정 요구 시간 이상을 학습할 경우<br>석-[O], 지각-[▲], 결석-[X] |              |                |    |       | ○:출석                                                        |
| 강의 자료                                                       | 출석인정<br>요구시간 | 총 학습시간 ⑦       | 출석 | 주차 출석 | 해당 주차 각 차시의 강의 동영                                           |
| ▶ [동영상] 1주차 1강_글쓰기는 글쓰기로 배운다.                               | 29:00        | 33:11<br>1회 열람 | 0  |       | 90% 시정하었을 경우                                                |
| 1 [동영상] 1주차 2강_좋은 글의 요건                                     | 21:00        | 23:28<br>1회 열람 | 0  | 0     |                                                             |
| ▶ [동영상] 2주차 1강_일반단락 구성하기                                    | 21:00        | 23:22<br>2회 열람 | 0  | 0     | ▲: 지각                                                       |
| 2 [동영상] 2주차 2강_단락 형성의 기본 요령                                 | 27:00        | 30:07<br>2회 열람 | 0  | 0     | 해당 주차 각 차시의 강의 동영·<br>90% 이상 시청하였을 경우                       |
| [동영상] 11주차 1강_취업자기소개서 예문 엿보기 1                              | 15:00        | 15:29<br>1회 열람 | 0  |       |                                                             |
| Ⅰ<br>● [동영상] 11주차 2강_취업 자기소개서 예문 엿보기 2                      | 30:00        | 30:16<br>1회 열람 |    |       |                                                             |
| [동영상] 12주차 1강_직무에세이 출제경향 및 예문 몃보기 1<br>2                    | 29:00        | 00:01<br>1회 열람 | х  |       | X: 결석                                                       |
| ▶ [동영상] 12주차 2강_직무에세이 예문 엿보기 2.mp4                          | 23:00        | -              | Х  |       | - <del>해당 두지 즉 지지의 경의 중경</del><br>기간 내에 90% 이상 <u>학습을 완</u> |

# 주차 별 출석 및 지각 인정 기간

- 1주차 출석 인정기간은 수강신청 정정 등을 고려하여 3. 29(일), 23:59까지 2주간으로 적용됩니다.
- Smart Class 강의실의 각 주차 별로 등록된 강의 동영상 및 학습활동 우측에 표시된 출석 및 지각인정기간을 참조하세요
- 4주차 이후에도 원격수업이 지속될 경우 각 주차별로 1주일의 출석인정기간과 추가 1주일의 지각인정기간이 부여됩니다.

| 학습 주차 | 강의 시작일 (시간)        | 출석 인정 기간 (시간)      | 지각 인정 기간 (시간)      |
|-------|--------------------|--------------------|--------------------|
| 1     | 2020-03-16 (00:00) | 2020-03-29 (23:59) | 2020-04-05 (23:59) |
| 2     | 2020-03-23 (00:00) | 2020-03-29 (23:59) | 2020-04-05 (23:59) |
| 3     | 2020-03-30 (00:00) | 2020-04-05 (23:59) | 2020-04-12 (23:59) |
| 4     | 2020-04-06 (00:00) | 2020-04-12 (23:59) | 2020-04-19 (23:59) |

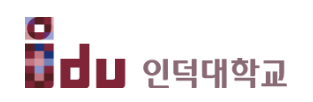

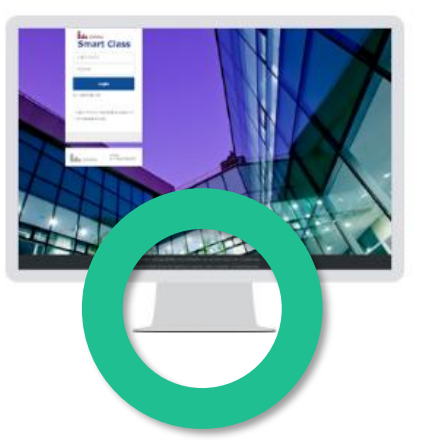

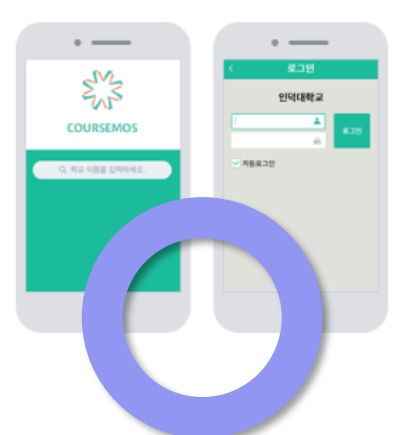

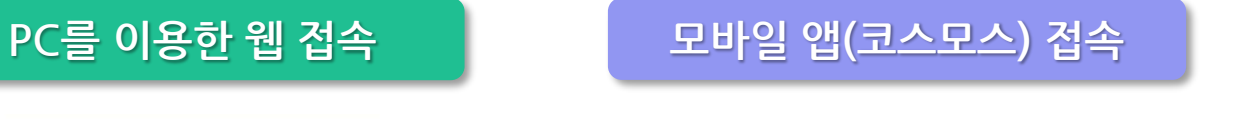

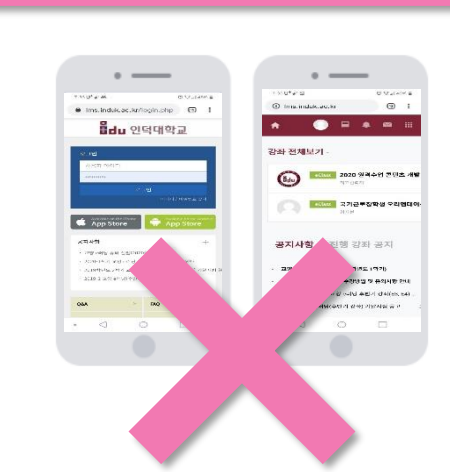

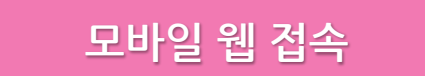

#### <mark>출석에 반영되지 않습니다</mark>. 출석 체크를 위해서는 반드시 PC 또는 모바일 앱(코스모스)을 이용하시기 바랍니다.

- 출결 상황을 확인하시기 바랍니다. • <mark>모바일 웹으로 접속한 경우</mark>(모바일 기기의 브라우저에서 Ims.induk.ac.kr을 검색하거나 입력해서 접속한 경우)에는 <mark>강의 동영상 시청 결과가</mark>
- 지하철 등 이동 중 학습 시 무선 네트워크가 불안정한 경우가 있을 수 있기에 모바일로 학습을 완료한 후에는 반드시 온라인 출석부에서

#### 모바일 기기를 활용한 시청 시 주의사항

# 과제 제출하기 (1)

• 주차에 출제된 과제를 선택합니다. 과제제출 활동 우측에 표시된 제출 기한을 확인하고 정해진 기한 내에 제출합니다.

• 과제 내용을 확인하고 과제를 수행한 후 제출 추가 버튼을 클릭합니다.

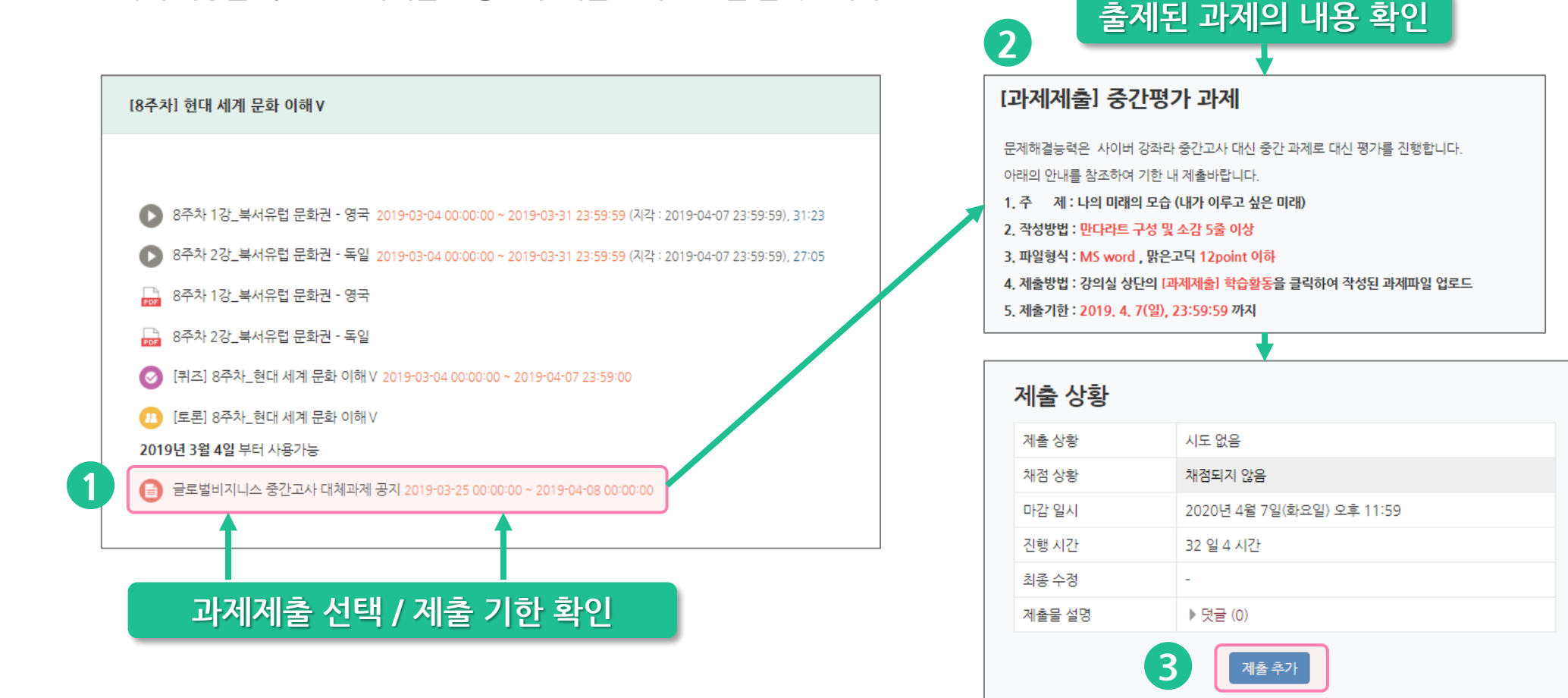

# 과제 제출하기 (2)

- 과제 제출 방법은 교수님이 설정한 방식에 따라 웹 에디터에 직접 작성하는 방법 또는 파일 제출물을 첨부하여 업로드하는 2가지 방식이 있습니다.
- 과제물 파일을 업로드 창에 끌어 놓고 [변경사항 저장]을 클릭하여 최종 제출된 과제물 파일을 확인합니다.
- [제출물 편집]을 통해 제출된 파일을 편집할 수 있습니다. 최종 업로드 된 과제물 파일이 채점 대상이 됩니다.

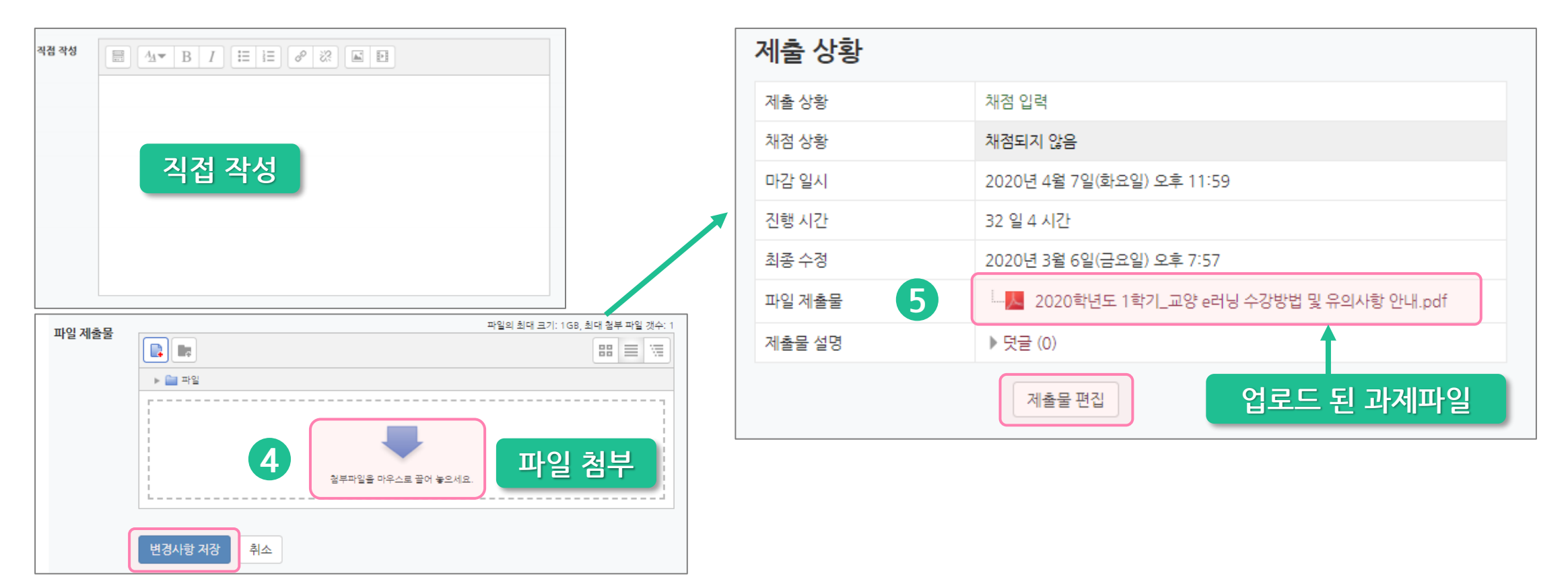

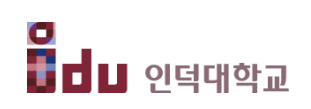

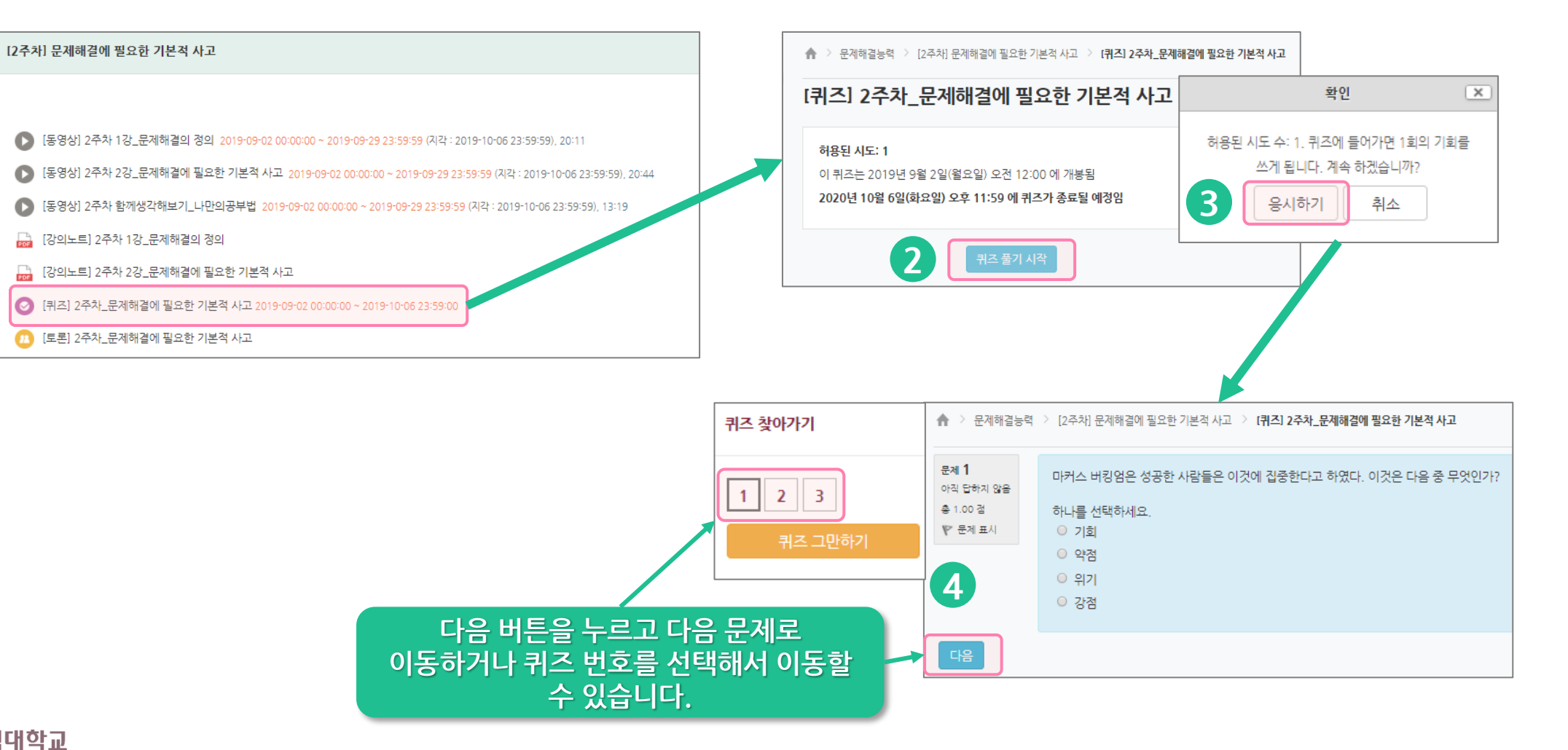

• 퀴즈 활동 우측에는 참여 기간이 표시되어 있습니다. 해당 기간 내에 퀴즈 응시를 완료하세요

• 주차에 퀴즈가 학습활동으로 등록되어 있는 경우 퀴즈 학습활동을 클릭합니다.

퀴즈 풀기 (1)

#### ◙ ▋▋IJ 인덕대학교

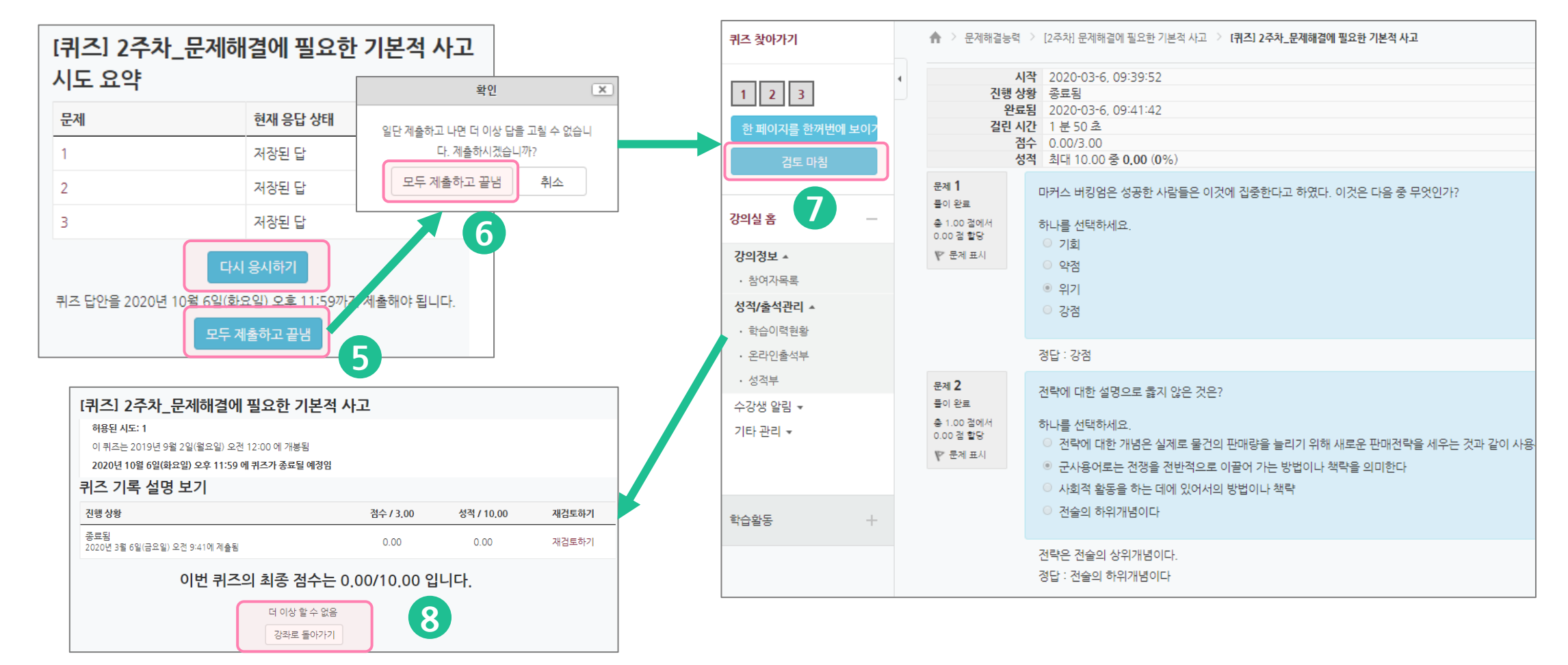

• 퀴즈 문제 풀이를 모두 마친 후 [모두 제출하고 끝냄]을 선택하여 결과를 검토할 수 있는 단계로 이동하고 정답과 설명을 확인할 수 있습니다. • 검토를 마치고 [검토 마침]을 클릭하면 본인의 취득 점수를 확인하고 [강좌로 돌아가기] 버튼을 클릭해 강의실로 돌아갈 수 있습니다.

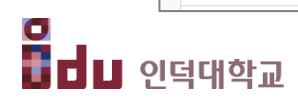

| 1주차 [3월16일 - 3월22일]                                                                                | 본인 소개하기                                                                                             |
|----------------------------------------------------------------------------------------------------|----------------------------------------------------------------------------------------------------|
|                                                                                                    | 이번 학기 강좌를 함께 수강하게 된 학우들에게 본인을 소개하고 인사를 나누는 방입니다.<br>본인 소개글을 등록한 후 다른 학생들의 소개글도 확인하고 서로 답글로 인사를 나누세요 |
| 학습목표 : 워격수업 운영을 위한 Smart Class 사용법을 이해하고 강의자료 및 학습확동을 추가하여 강좌를 구성할 수 있다                            | ▼ 새로운 토론 주제                                                                                         |
|                                                                                                    | 제목•         반갑습니다. 김학생입니다.                                                                          |
| 이번 학기 강좌를 함께 수강하게 된 학우들에게 본인을 소개하고 인사를 나누는 방입니다.                                                   |                                                                                                    |
| 본인 소개글을 등록한 후 다른 학생들의 소개글도 확인하고 서로 답글로 인사를 나누세요                                                    |                                                                                                    |
| ▼ 본인 소개하기                                                                                          |                                                                                                    |
| 이번 학기 강좌를 함께 수강하게 된 학우들에게 본인을 소개하고 인사를 나누는 방입니다<br>본인 소개글을 등록한 후 다른 학생들의 소개글도 확인하고 서로 답글로 인사를 나누세요 |                                                                                                    |
|                                                                                                    | 정부파일 ①         파일의 최대 크기: 제한 없음, 최대 혐부 파일 겠수                                                        |
| 제목 작성자 답변수 조회수 최종 활동 시간                                                                            |                                                                                                    |
| 장가 강회장 전 3 16 (2020년 3월 8일(일) 오후<br>7:23                                                           |                                                                                                    |
| 박새로이! 학생로이 2 11 2020년 3월 8일(일) 오후<br>7:15                                                          | 청부파일을 마우스로 끌어 놓으세요.                                                                                 |
| 반갑습니다. 이학생입니다. 이학생입니다. 이학생입니다. 이학생 1 5 2020년 3월 8일(일) 오후<br>7:10                                   |                                                                                                    |

- [주제글쓰기] 버튼을 클릭하고 제목과 내용 등 본인의 토론 글을 작성합니다. 하단의 [등록하기] 버튼을 클릭하여 작성된 글을 등록합니다.
- 토론 학습활동을 클릭하여 토론방으로 입장합니다.

# 토론 참여하기 (1)

# 토론 참여하기 (2)

#### • 다른 학생의 토론 글을 읽고, [답변등록] 버튼을 클릭해 답글을 달 수 있습니다.

| <b>본인 소개하기</b><br>이번 학기 강좌를 함께 수강하게 된 학우들에게 본인을 소개하고 인사를 나누는 방입니다. | ч.<br>•    |       |     |     |                                   | <b>본인 소개하기</b><br>나 김학생                              |                    |
|--------------------------------------------------------------------|------------|-------|-----|-----|-----------------------------------|------------------------------------------------------|--------------------|
| 는긴 쇼/N클플 중축한 두 나는 백성들의 쇼/N들도 확인하고 시도 입물도 인사를 나무세.                  | -          |       |     |     | 주제글쓰기                             | 주제글 중심으로 보기 ▼ 이 주제 옮기기 ▼ 옮기기                         |                    |
| 제목                                                                 | :          | 작성자   | 답변수 | 조회수 | 최종 활동 시간                          | 👩 나 김학생                                              |                    |
| 장가 장회장                                                             | a a        | 장대희   | 5   | 16  | 박새로이<br>2020년 3월 8일(일) 오후<br>7:23 | ▲ 2020년 3월 8일(일요일) 오후 6:25 김학생 에 의해 작성<br>김학생이라구!    |                    |
| 박새로이!                                                              | E E        | 박새로이  | 2   | 12  | 장대회<br>2020년 3월 8일(일) 오후<br>7:15  |                                                      | <del>,</del>       |
| 반갑습니다. 이학생입니다.                                                     | i c        | 이학생   | 1   | 6   | 박새로이<br>2020년 3월 8일(일) 오후<br>7:10 | 회신: 나 김학생                                            |                    |
| 조이서                                                                | a a        | 조이서   | 1   | 11  | 박새로이<br>2020년 3월 8일(일) 오후<br>7:10 | 2020년 3월 8일(일요일) 오후 7:09 박새로이 에 의해 작성<br>쉬울거라 생각 안했어 |                    |
| 나김학생                                                               | (A) 2      | 김학생   | 1   | 6   | 박새로이<br>2020년 3월 8일(일) 오후<br>7:09 | 어렵게 하면 되지<br>너희들이 있잖아                                |                    |
| 안녕하세요 김교수입니다.                                                      |            | 최고관리자 | 1   | 9   | 이학생<br>2020년 3월 8일(일) 오후<br>6:24  | 제.<br>당연한 거야                                         |                    |
| 안녕하세요 박학생입니다.                                                      | <b>(</b> ) | 박학생   | 1   | 3   | 이학생<br>2020년 3월 8일(일) 오후          |                                                      | 앞글 보기   수정   주제 재등 |

# Smart Class의 상세 기능은 메인 페이지 좌측 하단 [이용 안내] - [매뉴얼] - [학습자 매뉴얼]에서 확인 가능합니다.

| adu 인덕대학교                                 |                                                                         | ಖ್ಯವಚಿವನ 🐻 🖬 🦨 🖬 📑                                                                                  |
|-------------------------------------------|-------------------------------------------------------------------------|----------------------------------------------------------------------------------------------------|
| A My Page ^                               | 강좌 전체보기 -                                                               | 중요공지                                                                                                |
| 파일 관리<br>전행강작 공지<br>개인정보 수정               | 관객         글로벌비지니스 (00B00059_E1)           관선         최영선               | Smart Class 매뉴열 안내           ① 2017년 2월 20일           Smart Class 모바일 App 설           ① 2017년 3월 6일 |
| ি ভিন্নসম্ব 🗸                             | 로적         글로벌비지니스 (00B00059_E2)           표현         희영선               | 더보기                                                                                                 |
| 💭 비정규강좌<br>🎌 공개강좌                         | 고객         글로벌비지니스 (00B00059_E3)           고선         최영선               | 예정된 할일 (3월6일 ~ 3월20일)<br>역량 기반 교육과정개발 사리                                                            |
| 뗼 моос ~                                  | 고객         글로벌비지니스 (00B00059_E4)           교선         최영선               | 2020년 3월 5일 ~ 2020년 3월<br>(쿼즈) 교양 e러닝 강좌 수강<br>2020년 3월 16일                                         |
| ※ 자율강좌 ·································· | 비정규 콘텐츠 개발 및 원격수업 운영지원 교육_A                                             | 1주차 1강_세계화의 이해           2020년 3월 16일 ~ 2020년 4월           1주차 22 세계하이 파그 후                         |
|                                           | 비정규 콘텐츠 개발 및 원격수업 운영지원 교육_B                                             | () 177128-16114 - 1612<br>2020년 3월 16일 ~ 2020년 4월<br>() 1771-1771-252법시대에<br>2020년 3월 16일           |
| · · · · · · · · · · · · · · · · · · ·     | 고필         기업가정신 (00A00001_E5)                                          | 453 일정 더 보기                                                                                         |
| FAQ<br>매뉴얼                                | 고객         기업가정신 (00A00001_E6)           고객         기업가정신 (00A00001_E6) | 전체 알림 🚺                                                                                             |

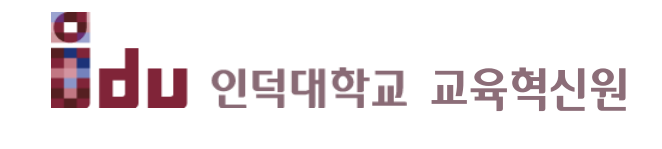

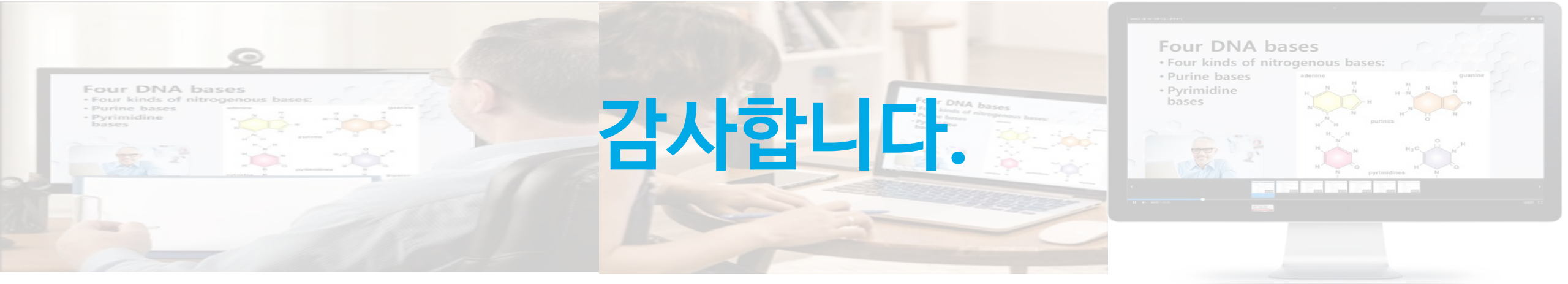

- 교육혁신원 (02-950-7187)
- 전화문의 바랍니다.

메인 페이지 좌측의 [이용안내] - [Q&A] 게시판에 문의 글을 등록하거나, 아래의 교육혁신원으로

※ Smart Class 이용 시 오류 및 장애가 발생할 경우

※ 학습내용 등 수강중인 강좌에 관한 질문은 해당 강의실 [질의응답] 게시판에 질문을 남겨주세요